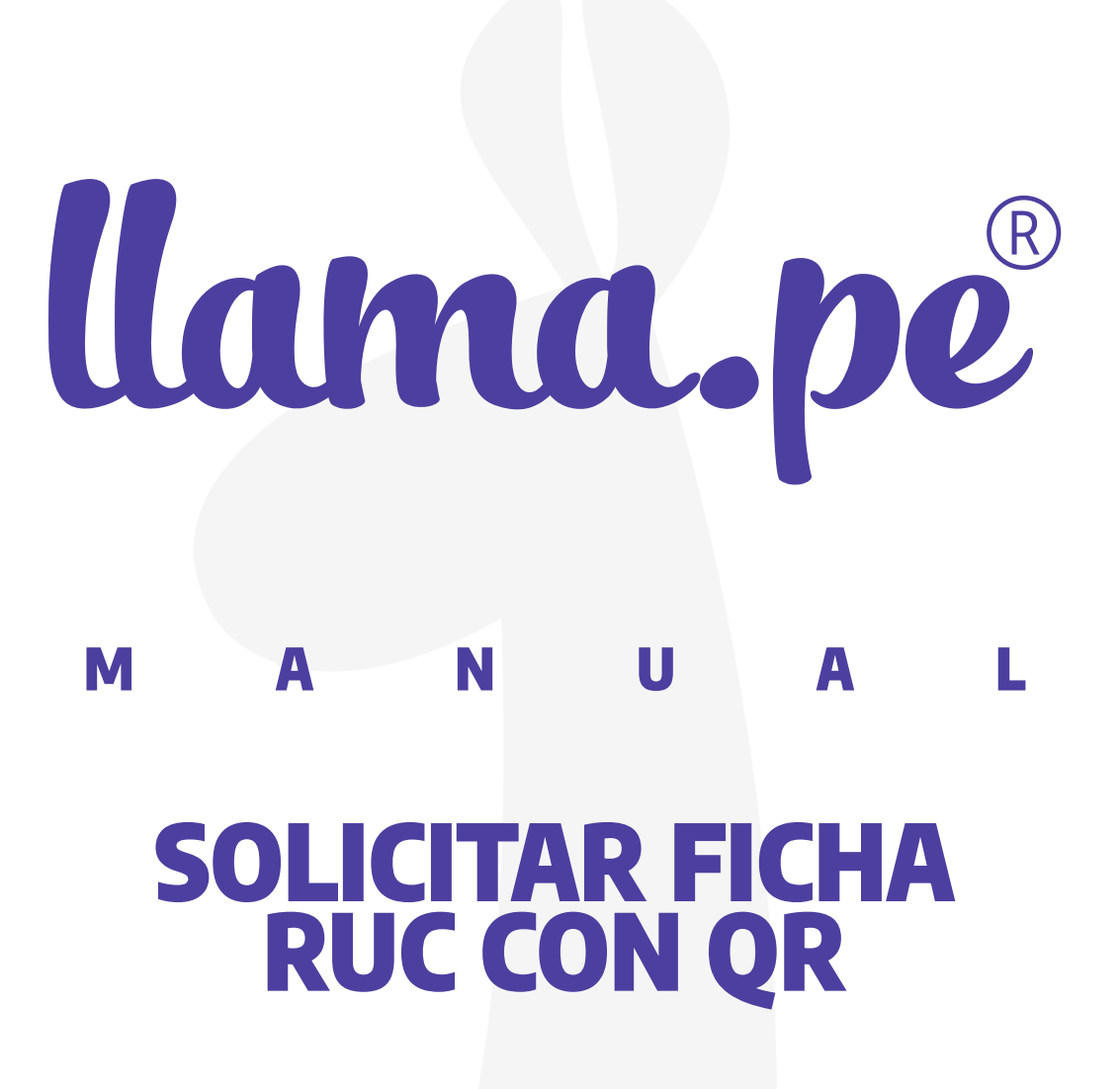

ventas@llama.pe (01) 3012200 www.llama.pe Miraflores-Lima-Perú

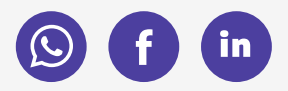

Versión 1.2

# SOLICITAR FICHA RUC CON QR

Solicitar FICHA RUC con QR ingresando a sunat.gob.pe con su Clave Sol.

1. Ingresar a sunat.gob.pe con su clave sol

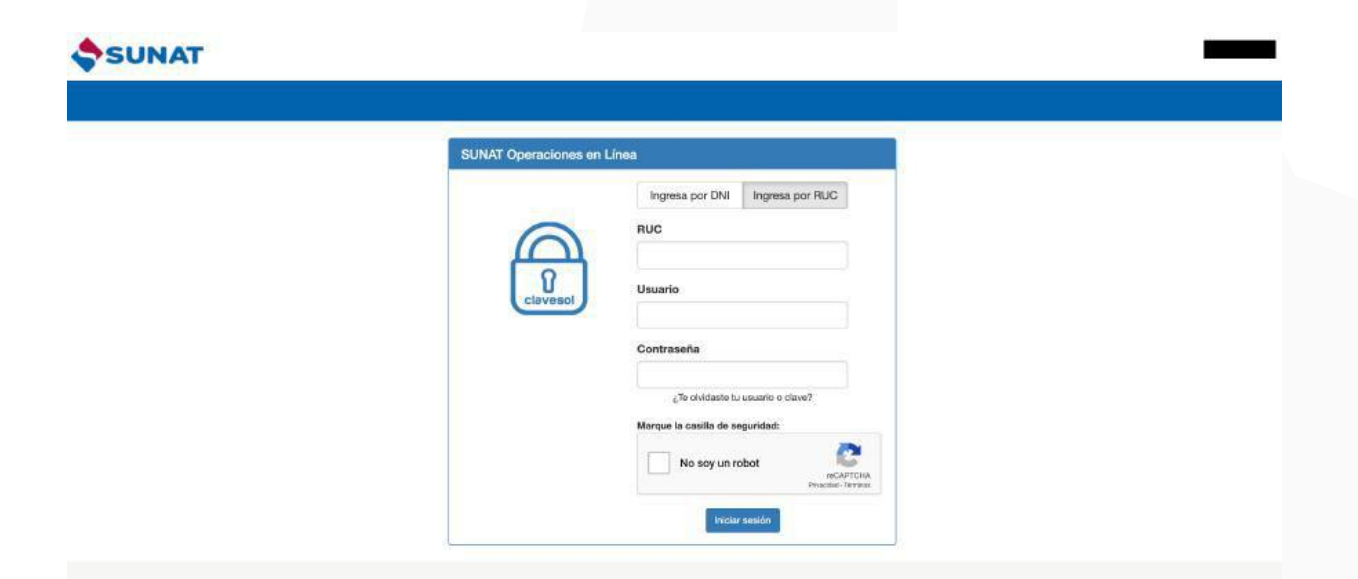

www.llama.pe

## 2. Buscar la opción **"FICHA RUC"**

|                  | Escribir "FICHA RUC"                                                                          |                                                                                                    |                                                                                                    |  |  |
|------------------|-----------------------------------------------------------------------------------------------|----------------------------------------------------------------------------------------------------|----------------------------------------------------------------------------------------------------|--|--|
| SUNAT            |                                                                                               |                                                                                                    | 🖾 Buzón Electrónico 🛛 🖈 Favoritos 👻 🚔 Imprimir                                                                                                    |  |  |
| 14/05/2020 12:58 |                                                                                               |                                                                                                    | Domicilio: Habido Salir                                                                                                    |  |  |
|                  | ¿Qué necesitas hacer?                                                                         | ficha ruc                                                                                                    | ٩                                                                                                    |  |  |
|                  | <ul> <li>Personas</li> <li>Empresas</li> <li>Operador de<br/>Comercio<br/>Exterior</li> </ul> | Mi RUC y Otros Registros  Mis Datos del RUC  RUC  Ficha RUC  Captura de Acuse de Recis  Actualizo información de mi RMC  RUC  Form. 3128 Modificación de Datos tel RUC | <ul> <li>Opción para Imprentas SOL</li> <li>Autorización de impresión de Comprobantes de<br/>Pago</li> <li>Anulación de autorizaciones_NRUS</li> <li>Consulta de autorizaciones</li> <li>Comprobantes de Pago</li> <li>Por RUC</li> <li>Por rango de fecha de autorización</li> <li>Por nro. de autorización</li> </ul> |  |  |
|                  |                                                                                               |                                                                                                    | aquí                                                                                                    |  |  |

#### 3. Descargar Ficha RUC

| SUNAT                           |                                                                                                    |             | 🗷 Buzón E                 |  |
|---------------------------------|----------------------------------------------------------------------------------------------------|-------------|---------------------------|--|
| 14/05/2020 12:58 Bienvenido,    |                                                                                                    |             |                           |  |
| A Ir al inicio                  | FICHA RUC: 20553510661<br>LLAMA.PE S.A.<br>Incorporado al Régimen de Buenos Contribuyentes (D. Leg 912) a partir del 01/04/2018 |             |                           |  |
| MI RUC Y OTROS REGISTROS        |                                                                                                    |             |                           |  |
| Mis Datos del RUC               | Mediante Resolución Nº                                                                                                    |             |                           |  |
| ▶ RUC                           | Descargar Ficha RUC                                                                                                    | – Clic aquí |                           |  |
| Ficha RUC                       | Información General dei Contribuyente                                                                                           |             | General del Contribuyente |  |
|                                 | Apellidos y Nombres o Razón Social                                                                                              |             |                           |  |
| Captura de Acuse de             | Tipo de Contribuyente                                                                                                    | 1           | 26 - SOCIEDAD ANONIMA     |  |
| Recibo                          | Fecha de Inicio de Actividades                                                                                                  |             |                           |  |
| Actualizo información de mi RUC | Estado del Contribuyente                                                                                                    | 1           | ACTIVO                    |  |
|                                 | Dependencia SUNAT                                                                                                    |             | 0023 - INTENDENCIA LIMA   |  |
| ▶ RUC                           | Condición de Domicilio Fiscal                                                                                                   | :           | HABIDO                    |  |
| Form 2109 Medificación          | Emisor electrónico desde                                                                                                    |             | 24/09/2013                |  |
| de Datos del RUC                | Comprobantes electrónicos                                                                                                    | 3           |                           |  |

www.llama.pe

### 4. Confirmar descarga

| SUNAT                                                                                                    | 🖾 Buzón Electrónico 🔺 Favoritos 👻 🚔 Impri                                                                                                    |
|----------------------------------------------------------------------------------------------------|----------------------------------------------------------------------------------------------------|
| 14/05/2020 12:59                                                                                                    | Bienvenido, Domicilio: Habido Salir                                                                                                    |
| It ral inicio          MI RUC Y OTROS<br>REGISTROS          > Mis Datos del RUC          > RUC          Ficha RUC          Captura de Acuse de<br>Recibo          > Actualizo información de mi<br>RUC          - RUC          - Form: 3128 Modificación<br>de Datos del RUC          > Reporte Tributario y Aduanero          > T-Registro          > Registro del Tab. del Hogar y<br>sus derechonabientes          > Registro Intearal de | Hito International de la ficial RUC debe tener en cuenta lo siguiente:     Scontribuyente, al generar el Reporte Electrónico de la Ficha RUC debe tener en cuenta lo siguiente:     1. a información que se muestra corresponde a lo doclarado y registrado por usied ante la SUNAT:     Se or el reporte se muestra alguna información no conforme, deberá actualizar sus datos a través de la opción Ficha RUC disponible en el menú Mi RUC y Otros Registros es SUNAT Operaciones en Línea.     Terrero Electrón Descarga aquí en lo mora deberá actualizar sus datos a través de la opción Ficha RUC disponible en el menú Mi RUC y Otros Registros es SUNAT Operaciones en Línea.     Terrero Electrón Descarga aquí en lo mora deberá actualizar sus datos a través de la opción Ficha RUC disponible en el menú Mi RUC y Otros Registros es SUNAT Operaciones en Línea.     Terrero Electrón Descarga aquí en lo mora deberá actualizar sus datos a través de la opción Ficha RUC disponible en el menú Mi RUC y Otros Registros es SUNAT Operaciones en Línea.     Terrero Electrón Descarga aquí en lo menú en lo deberá actualizar sus datos a través de la opción Ficha RUC disponible en el menú Mi RUC y Otros Registros es SUNAT Operaciones en Línea.     Terrero Electrón Descarga aquí en lo deberá actualizar sus datos a través de la opción Ficha RUC disponible en el menú Mi RUC y Otros Registros es SUNAT Operaciones en Línea. |
| Exportadores de Servicios                                                                                                    | © 1997 - 2020 SUNAT Derechos Reservados                                                                                                    |
| reporteec_fichapdf                                                                                                    | Show All                                                                                                    |

#### 5. Verificar que tenga QR

Verificar que la FICHA RUC descargada tenga un QR en la última página, solo aceptamos los que tienen QR.

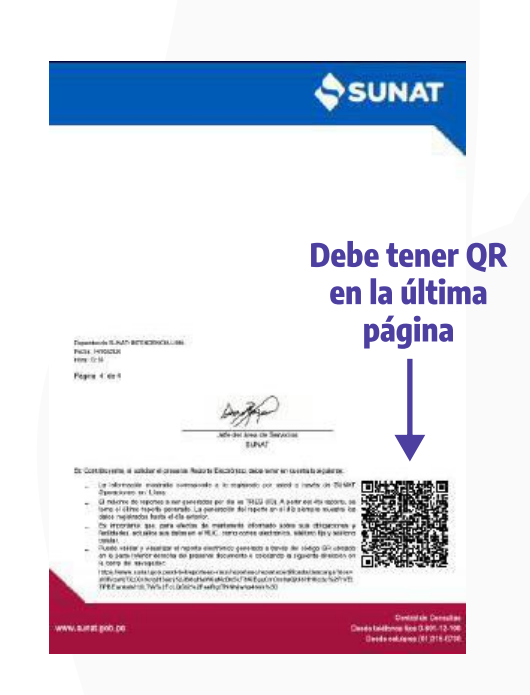

www.llama.pe